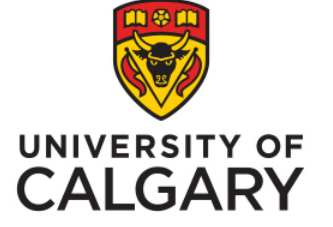

Office of Institutional Analysis, University of Calgary Accessing USRI results -Instructors How to see results

Phil Johnston, Special Projects Administrator August, 2020

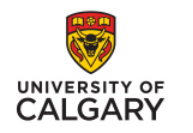

### Step 1

### Login to your My U OF C portal using your IT username and password

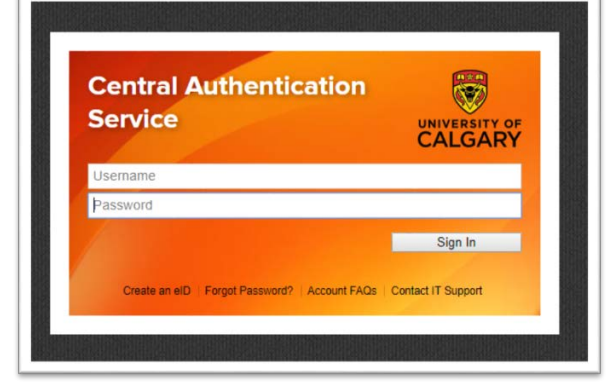

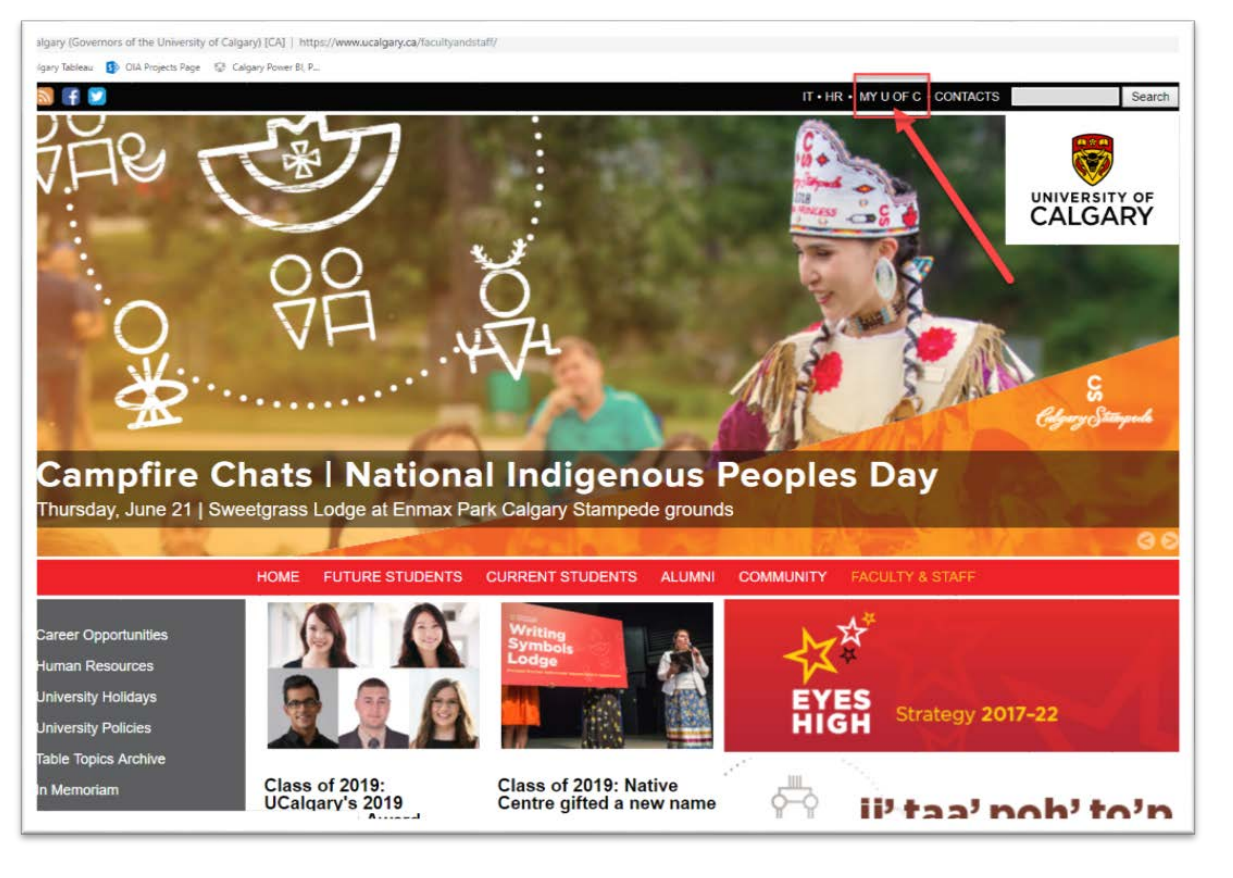

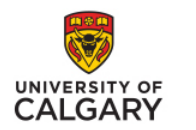

#### Step 2

Click on "Academic". Under "Teaching", Click on "View course evaluations"

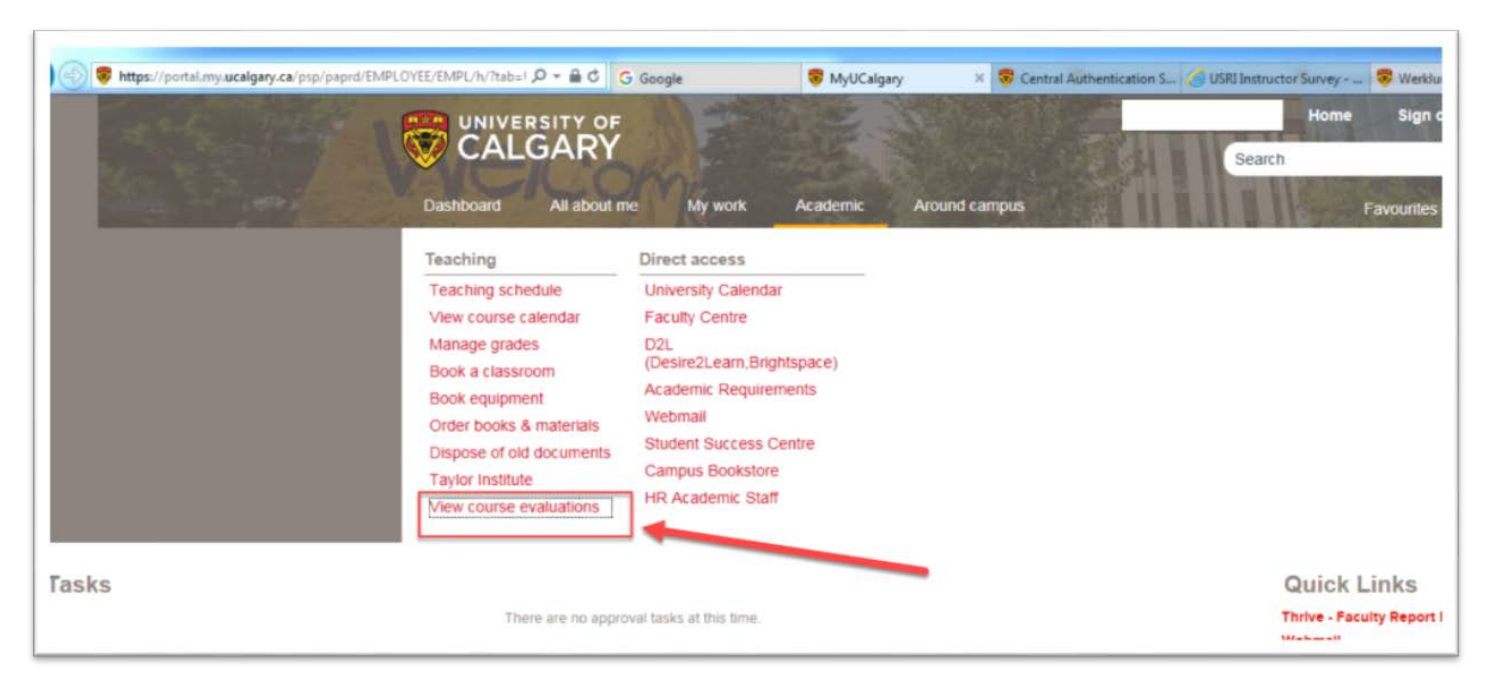

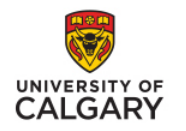

#### Step 3

Click on "View USRI Results" for all your classes.

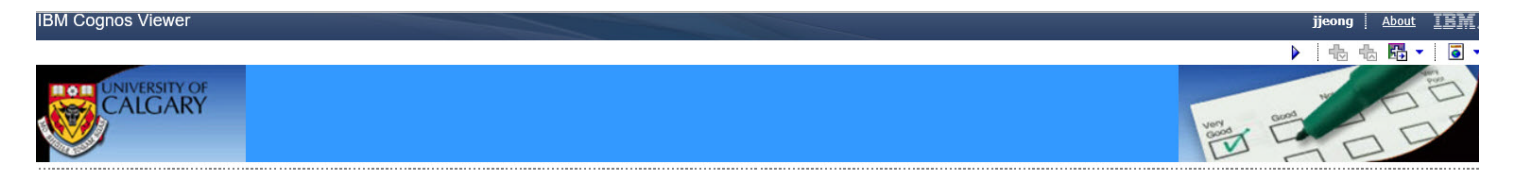

You can also click on "Historical Reports" that will reflect only those classes taught from Spring 2020 and earlier, in the old report format. This is the Universal Student Ratings of Instruction (USRI) reporting system that will serve as the repository for all official USRI course results.

USRI results for all courses running from Summer 2020 onwards will be in a new format, and include three changes:

- Removal of the overall instruction question (Question 1 on the current USRI)
- · Replacement of mean scores with mode on the USRI reports
- · Removal of rating comparisons between courses on the USRI reports

The removal of Question 1 (Overall Instruction) from the USRI questionnaire will commence in the Summer 2020 term, and USRI report changes will commence on September 15, 2020. After this time all USRI reports (including historical reports) will reflect these three changes.

Historical reports for courses running Spring 2020 and earlier can still be accessed by the course instructor of record here:

Historical Report

Please direct all questions about accessing USRI reports to the Office of Institutional Analysis (OIA) team at <u>usri@ucalgary.ca</u>.

View USRI Results

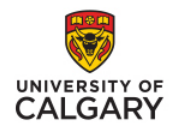

### <u>Step 4</u> Click on "Section Rating".

**lote:** Ratings for a particular section are released after the end of term, on the university's official USRI evaluation results release date: January 15 for Fall; May 15 for Winter; and, September 15 for Spring and jummer. Section ratings may be exempted from publication due to low enrolment (less than 8 students), low response rate or other extenuating circumstances.

| Faculty                            |                                    | Program | Course<br>Career | Term<br>Desc   | Course  | Section    | Course Title                                      | Course<br>Topic<br>ID | Course Topic Desc              | Survey Desc                                    | Section<br>Rating | Survey<br>Release<br>Ind | Instructor<br>Name | Multi<br>Instructor<br>Ind | Instructor<br>Rating |
|------------------------------------|------------------------------------|---------|------------------|----------------|---------|------------|---------------------------------------------------|-----------------------|--------------------------------|------------------------------------------------|-------------------|--------------------------|--------------------|----------------------------|----------------------|
| Werklund<br>School of<br>Education | Educational<br>Psychology          | EDPS    | GRAD             | Winter<br>2019 | EDPS693 | SEM<br>S08 | Graduate Seminar:<br>Selected Topics              | 29                    | BrainBehaviorRelationPart2     | BrainBehaviorRelationPart2                     | Section<br>Rating | Releasable               |                    | N                          | Instructor<br>Rating |
|                                    | Werklund<br>School of<br>Education | EDPS    | GRAD             | Winter<br>2016 | EDPS657 | LEC 01     | Cognitive and<br>Neuropsychological<br>Assessment | 0                     |                                | Cognitive and<br>Neuropsychological Assessment | Section<br>Rating | Not<br>Releasable        |                    | N                          | Instructor<br>Rating |
|                                    |                                    |         |                  | Summer<br>2014 | EDPS693 | SEM<br>S01 | Graduate Seminar:<br>Selected Topics              | 1                     | Understanding ADHD             | Understanding ADHD                             | Section<br>Rating | Not<br>Releasable        |                    | N                          | Instructor<br>Rating |
|                                    |                                    |         |                  | Winter<br>2014 | EDPS612 | LEC 02     | Research Methods<br>in School<br>Psychology       | 2                     | PsychologicalMeasurement&Stats | PsychologicalMeasurement&Stats                 | Section<br>Rating | Not<br>Releasable        |                    | N                          | Instructor<br>Rating |
|                                    |                                    |         |                  | Summer<br>2013 | EDPS693 | SEM<br>S60 | Graduate Seminar:<br>Selected Topics              | 1                     | Understanding ADHD             | Understanding ADHD                             | Section<br>Rating | Not<br>Releasable        |                    | N                          | Instructor<br>Rating |

### **Instructors and USRIs**

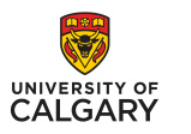

# The USRI report will appear with the data and mode for each of the 11 questions

| Course Number and Name                                                            |                                     |                        |               |                        |                          |                     |            | Term                | and Ye       |  |
|-----------------------------------------------------------------------------------|-------------------------------------|------------------------|---------------|------------------------|--------------------------|---------------------|------------|---------------------|--------------|--|
| Survey Instructor:                                                                |                                     |                        |               |                        |                          |                     |            |                     |              |  |
| sumber of times the instructor has tau<br>last 10 years including the current ter | ght this course                     | 8 USRI                 | enrolment:    | 194 V                  | alid instruments receive | t: 78               | Respo      | onse rate:          | ate: 40.21 % |  |
|                                                                                   |                                     |                        |               |                        |                          |                     |            |                     |              |  |
|                                                                                   | This Section Frequency Distribution |                        |               |                        |                          |                     |            |                     |              |  |
| Rating Item                                                                       | Mode                                | Strongly Disagree (=1) | Disagnee (=2) | Somewhat Disagree (=3) | Neither (=4)             | Somewhat Agree (=5) | Agree (=6) | Strongly Agree (=7) | N/A<br>(=8)  |  |
| 2. Enough detail is course outline                                                | 2                                   |                        |               |                        |                          |                     | 22         | 54                  |              |  |
| 3. Course consistent with outline                                                 | 2                                   |                        |               |                        |                          |                     | 19         | 58                  |              |  |
| 6. Content well organized                                                         |                                     |                        | 4             |                        | 1 1                      |                     | 25         | 41                  |              |  |
| 5. Student questions responded to                                                 | 2                                   |                        |               |                        |                          | 2                   | 40         | 49                  |              |  |
| 6. Communicated with enthesiase                                                   | 7                                   |                        | 1             |                        | 1 2                      | 2                   | 13         | 50                  |              |  |
| 7. Opportunities for assistance                                                   | 7                                   |                        |               |                        |                          | 1                   | 15         | 59                  |              |  |
| 6. Students treated respectfully                                                  | 2                                   |                        |               |                        |                          |                     |            | 68                  |              |  |
| 5. Evaluation methods fair                                                        | 1                                   |                        | 1             |                        | 1 1                      | 3                   | 16         | 53                  |              |  |
| 30. Work graded in reasonable time                                                | 2                                   | 1                      | 1             |                        |                          | 5                   | 21         | - 49                |              |  |
| 11. I learned a lot in this course                                                |                                     | 2                      |               |                        | 2 3                      | 4                   | 10         | 45                  |              |  |
|                                                                                   |                                     |                        |               |                        |                          |                     |            |                     |              |  |

Overall Section Rating

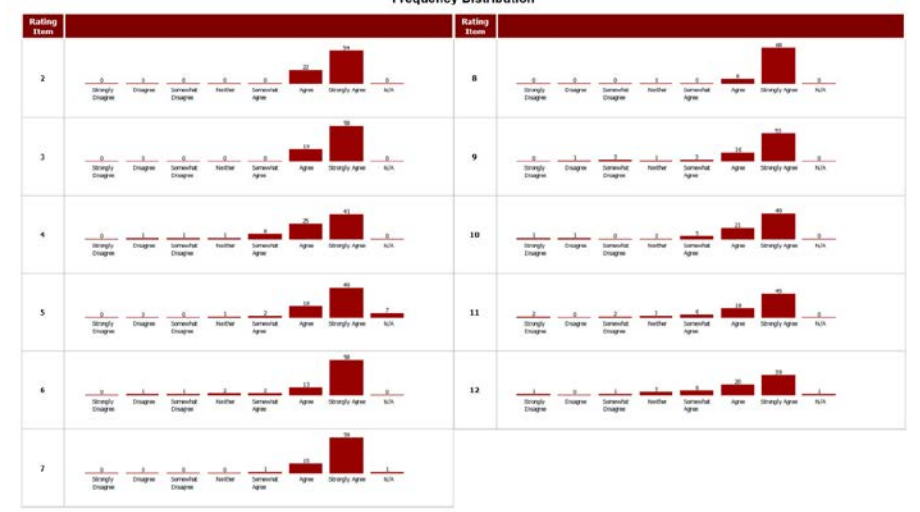

Frequency Distribution

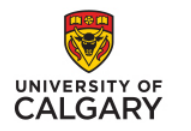

- In order for USRI results to be releasable other than to the instructor (i.e. to the Dean, Dept. Head, USRI Admin.), two conditions must both be met:
  - There must be at least 8 students responding
  - The number of responses must be at least 20% of enrolled students

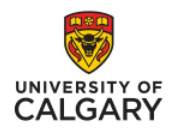

# **Support and for other questions**

- Email <u>usri@ucalgary.ca</u>
- Website <u>www.ucalgary.ca/usri</u>
- Phone 403-220-4018